# ELAWARE. EXCHANGE

Custom Search with Line Item Data For Department Purchasing Specialists *Revised 6/4/2023* 

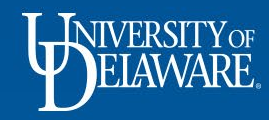

## **Retrieving Line Item Data for Requisitions**

 A custom search template has been created and shared with Department Purchasing Specialists in UD Exchange to allow an export of line item data associated with requisitions.

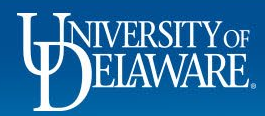

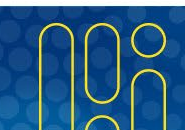

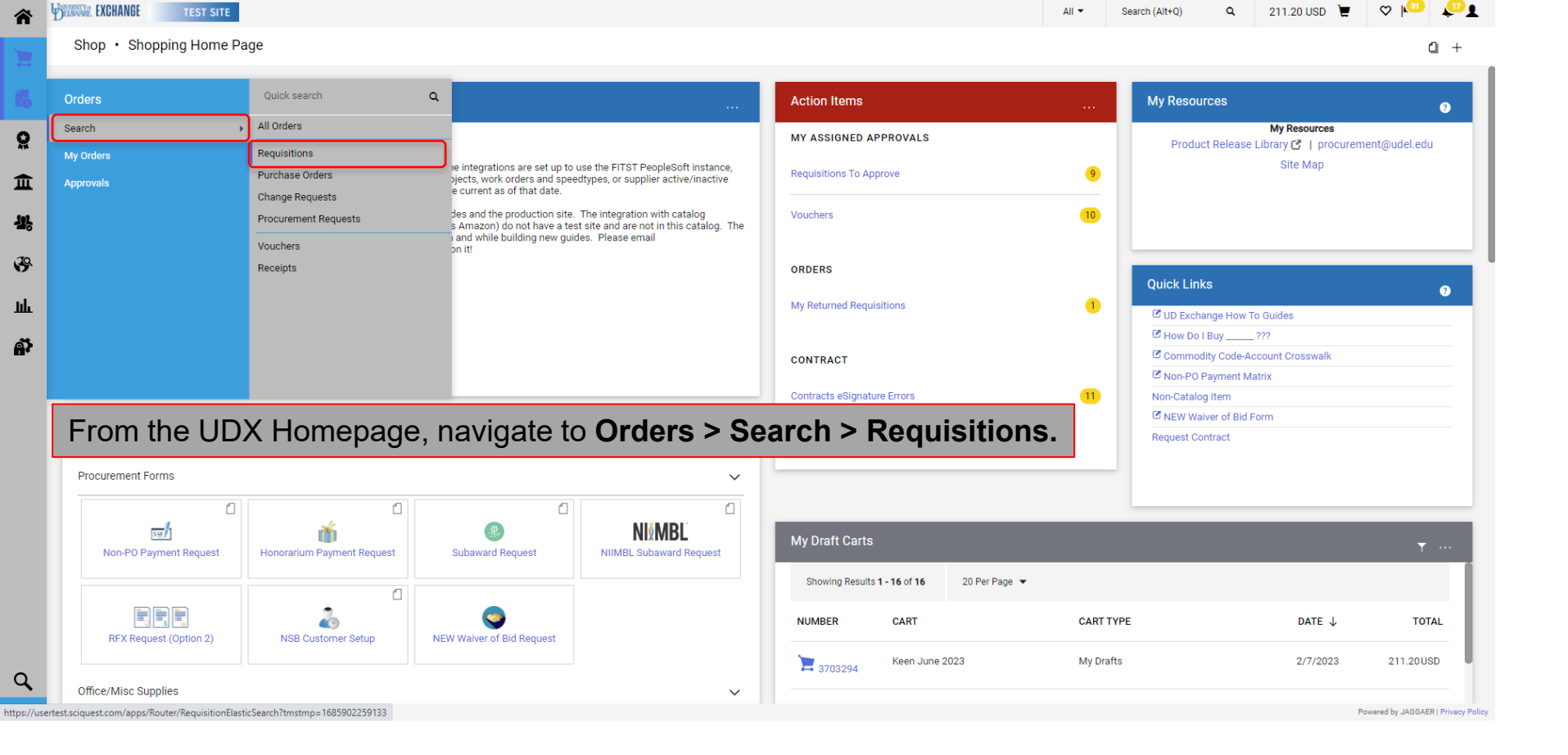

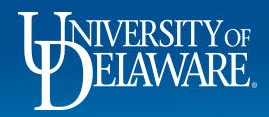

| Cooreb Dequisitions                                                                                                    |        |                                                                                                    |                                                                                                    |                                                                                                    |                                                                                                    |                                                                                                    | Process As Prove Print                                                                                                    | <b>A</b>                                                                         |  |
|----------------------------------------------------------------------------------------------------|--------|----------------------------------------------------------------------------------------------------|----------------------------------------------------------------------------------------------------|----------------------------------------------------------------------------------------------------|----------------------------------------------------------------------------------------------------|----------------------------------------------------------------------------------------------------|----------------------------------------------------------------------------------------------------|----------------------------------------------------------------------------------|--|
| Search Requisitions                                                                                                    |        |                                                                                                    |                                                                                                    |                                                                                                    |                                                                                                    |                                                                                                    | F₄ Save As ▼ Pin Filters ▼                                                                                                    | Expor                                                                            |  |
| Quick Filters My Searches                                                                                                    | Subn   | nitted Date: Last 90 days 🔻 🛛                                                                                                    | Quick search                                                                                                    | Add Filter 👻 Clear All Filters                                                                                                    |                                                                                                    |                                                                                                    |                                                                                                    | 1                                                                                |  |
| upplier V                                                                                                    | •      | > Page 1 of 3                                                                                                    | 1-20 of 51 Results                                                                                                    |                                                                                                    |                                                                                                    |                                                                                                    |                                                                                                    | 🍄 20 Per                                                                         |  |
| B MASON CO INC 5                                                                                                    |        | Requisition Number 🔻                                                                                                    | Supplier                                                                                                    | Requisition Name                                                                                                    | Requisition Status 🔹                                                                                            | Prepared For                                                                                                    | Submitted Date                                                                                                    | Total Am                                                                         |  |
| LIP ROSENAU COMPANY INC 3                                                                                                    |        | 3787129                                                                                                    | AUCKLAND UNIVERSITY OF                                                                                                    | 2023-06-02 702672155 01                                                                                                    | Pending                                                                                                    | Maggie Hess                                                                                                    | 6/2/2023 1:14:50 PM                                                                                                    | 4,900                                                                            |  |
| ADIAN BROADCASTING 3                                                                                                    |        | 3783255                                                                                                    | BURNING GLASS INTERNATIONAL                                                                                                    | Testing 42969 K                                                                                                    | Completed                                                                                                    | Lauren Romeo                                                                                                    | 6/2/2023 8:35:21 AM                                                                                                    | 93                                                                               |  |
| HT CAN-ACHIEVE LIMITED 3                                                                                                    |        | 3783950                                                                                                    | FASTENAL COMPANY                                                                                                    | Keck Fastenal 053023                                                                                                    | Pending                                                                                                    | Yong Zhao                                                                                                    | 5/30/2023 3:26:47 PM                                                                                                    | 0                                                                                |  |
| e More 🕒 Show More                                                                                                    |        | 3783282                                                                                                    | CENTRE NATL DE LA RECHERCHE SCIENTIFQUE Ø                                                                                                    | TESTING JPMC Wire Override                                                                                                    | Completed                                                                                                    | Lauren Romeo                                                                                                    | 5/26/2023 5:50:59 AM                                                                                                    | 4,375                                                                            |  |
| pleted 31                                                                                                    | F      | rom your o                                                                                                    | document search, <b>filt</b>                                                                                                    | <b>er</b> by departn                                                                                                    | nent, user, a                                                                                                   | any custom                                                                                                    | field, etc.                                                                                                    | 3                                                                                |  |
| ulsition Status ~<br>npleted 31<br>ding 19<br>ndrawn 1                                                                                                    | F      | <sup>-</sup> rom your o<br>Dnce you h                                                                                                    | document search, <b>filt</b><br>ave selected your filt                                                                                                    | <b>er</b> by departn<br>ers, click <b>Exp</b>                                                                                                    | nent, user, a<br>port All.                                                                                      | any custom                                                                                                    | field, etc.                                                                                                    | 38<br>28<br>250                                                                  |  |
| uisition Status<br>pleted<br>ing<br>drawn<br>C Show More                                                                                                    | F<br>C | From your o<br>Once you h                                                                                                    | document search, filt<br>ave selected your filt                                                                                                    | er by departn<br>ers, click Exp                                                                                                    | nent, user, a<br>port All.                                                                                      | Lauren Romeo                                                                                                    | field, etc. 4<br>4<br>5/24/2023 2:30:49 PM                                                                                                    | 35<br>25<br>250<br>1,250                                                         |  |
| isition Status<br>vieted<br>rawn<br>C Show More<br>rtment<br>V                                                                                                    | F      | From your of<br>Once you h<br>3780635<br>3780631                                                                                                    | document search, filt<br>ave selected your filt<br>APPLE COMPUTER INC ®                                                                                                    | er by departn<br>ers, click Exp<br>Testing 42969 g<br>TEST 42969 a                                                                                                    | nent, user, a<br>port All.<br>completed                                                                         | Lauren Romeo                                                                                                    | field, etc. 4<br>7<br>5/24/2023 2:30:49 PM<br>5/24/2023 2:00:13 PM                                                                                                    | 35<br>25<br>250<br>1,250<br>1,500                                                |  |
| sition Status  leted  I ag  I ag  I  | F      | From your of<br>Once you h<br>3780635<br>3780631<br>3774463                                                                                               | document search, filt<br>ave selected your filt<br>APPLE COMPUTER INC<br>APPLE COMPUTER INC<br>LOWE'S HOME CENTERS INC                                                                                                    | er by departn<br>ers, click Exp<br>Testing 42969 g<br>TEST 42969 a<br>test for case 03022423                                                                                                    | nent, user, a<br>port All.<br>Completed<br>Completed<br>Pending                                                 | Lauren Romeo<br>Lauren Romeo<br>Kristen Pickering                                                                                                    | field, etc. 4<br>4<br>5/24/2023 2:30:49 PM<br>5/24/2023 2:00:13 PM<br>5/23/2023 5:05:17 PM                                                                                                    | 38<br>25<br>1,250<br>1,250<br>1,500<br>214                                       |  |
| isition Status<br>pleted 31<br>ing 99<br>irawn 19<br>C Show More<br>rtment<br>trunement Services (04750) 22<br>truppes SystMs & CLOUD SVCS 13<br>iopmAntion Technologies 99                                                                                                    |        | From your of<br>Once you h<br>3780635<br>3780631<br>3774463<br>3707525                                                                                    | document search, filt<br>ave selected your filt<br>APPLE COMPUTER INC<br>APPLE COMPUTER INC<br>LOWE'S HOME CENTERS INC<br>Backbone Interconnect LLC                                                                                                    | er by departm<br>ers, click Exp<br>Testing 42969 g<br>TEST 42969 a<br>test for case 03022423<br>2023-02-13 702620425 01                                                                                                    | oort All.<br>Completed<br>Completed<br>Pending<br>Completed                                                     | Lauren Romeo<br>Lauren Romeo<br>Kristen Pickering<br>William Gonzalez                                                                                                    | field, etc.<br>5/24/2023 2:30:49 PM<br>5/24/2023 2:00:13 PM<br>5/23/2023 5:05:17 PM<br>5/23/2023 1:01:18 AM                                                                                                    | 38<br>250<br>1,250<br>1,500<br>214<br>50                                         |  |
| isition Status   Ing Ing Ing Ing Ing Ing Ing Ing Ing In                                                                                                    | F<br>C | From your of<br>Once you h<br>3780635<br>3780631<br>3774463<br>3707525<br>3779006                                                                         | APPLE COMPUTER INC  APPLE COMPUTER INC  APPLE  APPLE  APPLE  APPLE | er         by department           ers, click Exp           Testing 42969 g           TEST 42969 a           test for case 03022423           2023-02-13 702620425 01           Testing 42969 f                                                                                                    | oort All.<br>Completed<br>Completed<br>Pending<br>Completed<br>Completed                                        | Lauren Romeo<br>Lauren Romeo<br>Kristen Pickering<br>William Gonzalez<br>Lauren Romeo                                                                                                    | field, etc. 4<br>4<br>5/24/2023 2:30:49 PM<br>5/24/2023 2:00:13 PM<br>5/23/2023 5:05:17 PM<br>5/23/2023 10:10:18 AM<br>5/19/2023 11:04:32 AM                                                                                                    | 38<br>250<br>1,250<br>1,500<br>214<br>50<br>1,500                                |  |
| isition Status   ing   ing   i |        | From your of<br>Once you h<br>3780635<br>37780631<br>3774463<br>3707525<br>3779006<br>3726273                                                             | APPLE COMPUTER INC  APPLE COMPUTER INC  APPLE COMPUTER INC  APPLE COMPUTER INC  BACKBONE INTERCONNECT LLC  BACKBONE INTERCONNECT LLC  AWALL DC INC  PHILIP ROSENAU COMPANY INC                                                                                                    | er by department           ers, click Exp           Testing 42969 g           TEST 42969 a           test for case 03022423           2023-02-13 702620425 01           Testing 42969 f           42969 e                                                                                                    | oort All.<br>Completed<br>Completed<br>Pending<br>Completed<br>Completed<br>Completed                           | Lauren Romeo<br>Lauren Romeo<br>Kristen Pickering<br>William Gonzalez<br>Lauren Romeo<br>Lauren Romeo                                                                                                    | field, etc         4           4         4           5/24/2023 2:30:49 PM         5           5/24/2023 2:00:13 PM         5           5/23/2023 5:05:17 PM         5           5/23/2023 1:01:01:8 AM         5           5/19/2023 11:04:32 AM         5           5/19/2023 10:54:54 AM         5                                                                                                    | 35<br>250<br>1,250<br>1,500<br>214<br>50<br>1,500<br>1,500                       |  |
| ulsition Status  pleted 31  ing 19  drawn 1  C Show More  artment  CUREMENT SERVICES (04750) 27  tTRPRS SYSTMS & CLOUD SVCS 13  FORMATION TECHNOLOGIES 3  AEDICAL ENGR DEPARTMENT 2  LISH LANGUAGE INSTITUTE 1  e More C Show More                                                                                                    |        | From your of conce you h         3780635         3780631         3774463         3707525         3779006         3726273         3777606                  | APPLE COMPUTER INC  APPLE COMPUTER INC  APPLE  | Er         by depart           Ers, click Exp           Testing 42969 g           TEST 42969 a           test for case 03022423           2023-02-13 702620425 01           Testing 42969 f           42969 e           Testing 42969 d                                                                                     | nent, user, a<br>port All.<br>Completed<br>Completed<br>Completed<br>Completed<br>Completed<br>Completed        | Lauren Romeo         Lauren Romeo         Lauren Romeo         Kristen Pickering         Villiam Gonzalez         Lauren Romeo         Lauren Romeo         Lauren Romeo         Lauren Romeo         Lauren Romeo         Lauren Romeo         Lauren Romeo         Lauren Romeo | field, etc         4           a         a           b         b           5/24/2023 2:30:49 PM         b           5/24/2023 2:00:13 PM         b           5/23/2023 5:05:17 PM         b           5/23/2023 10:10:18 AM         c           5/19/2023 10:10:18 AM         c           5/19/2023 10:54:54 AM         c           5/19/2023 10:45:59 AM         c                                                                                                    | 35<br>25<br>250<br>1,250<br>1,500<br>214<br>50<br>1,500<br>1,500<br>11           |  |
| uisition Status   pleted  iling  19 drawn  1  c Show More  artment   CUREMENT SERVICES (04750)  27 ITRPRS SYSTMS & CLOUD SVCS  13 FORMATION TECHNOLOGIES  24 AEDICAL ENGR DEPARTMENT  24 LISH LANGUAGE INSTITUTE  1  compared For   Compared For                                                                                                    |        | From your of poince you h         3780635         3780631         3774463         3707525         3779006         3726273         3777606         3778916 | APPLE COMPUTER INC ●         APPLE COMPUTER INC ●         APPLE COMPUTER INC ●         Backbone Interconnect LLC ●         WALL DC INC ●         PHILIP ROSENAU COMPANY INC ●         SQUARE ONE ELECTRIC SERVICE CO. ●         4WALL DC INC ●                                                                                                    | er         by         depart           ers, click         Exp           Testing 42969 g         TEST 42969 a           test for case 03022423         2023-02-13 702620425 01           Testing 42969 f         42969 e           Testing 42969 d         Testing 42969 d           Testing 42969 e         Testing 42969 e | oort All.<br>Completed<br>Completed<br>Pending<br>Completed<br>Completed<br>Completed<br>Completed<br>Completed | Auren Romeo<br>Lauren Romeo<br>Kristen Pickering<br>William Gonzalez<br>Lauren Romeo<br>Lauren Romeo<br>Lauren Romeo                                                                                                    | Field, etc         4           7         4           7         4           7         4           7         4           7         4           7         5/24/2023 2:30:49 PM           7         5/24/2023 2:00:13 PM           7         5/23/2023 5:05:17 PM           7         5/23/2023 1:0:10:18 AM           7         5/19/2023 11:04:32 AM           7         5/19/2023 10:54:54 AM           7         5/19/2023 10:45:59 AM           7         5/19/2023 10:28:04 AM | 35.<br>250.<br>1,250.<br>1,250.<br>214.<br>500.<br>1,500.<br>11.<br>525.<br>500. |  |

3

ELAWARE.

| â            | DELANDE EXCHANGE TEST SITE                                                       |                                                                               |                                              |                                                                    | All 🔻          | Search (Alt+Q)              | 2 211.20 USD 📜                      | ♡ № 🖉 1                        |
|--------------|----------------------------------------------------------------------------------|-------------------------------------------------------------------------------|----------------------------------------------|--------------------------------------------------------------------|----------------|-----------------------------|-------------------------------------|--------------------------------|
|              | Orders  Search  Requisitions                                                     |                                                                               | Export Requisitions                          |                                                                    | ×              |                             |                                     | -C Logout                      |
| 2            | Search Requisitions                                                              |                                                                               |                                              |                                                                    |                | Ht Save                     | e As 👻 🖈 Pin Filters 👻              | 差 Export All 🛛 👻               |
| ₩<br>02<br>① | Quick Filters My Searches Supplier  AUCKLAND UNIVERSITY OF GANADIAN BROADCASTING | Submitted Date: Last 90 days - 0<br>Department: PROCUREMEN<br>C > Page 1 of 2 | Export Request Options (Step 1 of<br>Title * | 4)<br>xport request for Requisition                                | ır All Filters |                             | _                                   | <b>?</b> 20 Per Page 👻         |
| ir,          | CORPORATION 3<br>BRIGHT CAN-ACHIEVE LIMITED 3                                    | Requisition Number  Requisition Number  Requisition Number                    | Type Us                                      | characters remaining<br>er Defined Template 🗸                      | n Status 💌     | Prepared For<br>Maggie Hess | Submitted Date  6/2/2023 1:14:50 PM | Total Amount 💌<br>4,900.00 USD |
| 29.          | MEALOR PAUL                                                                      | 3774463                                                                       | Format CS                                    | /                                                                  | 1              | Kristen Pickering           | 5/23/2023 5:05:17 PM                | 214.15 USD                     |
| Lilu         | ♥ See More G Show More                                                           | 3707525                                                                       | Choose Template                              | Line Item Data 🗸                                                   | đ              | William Gonzalez            | 5/23/2023 10:10:18 AM               | 50.00 USD                      |
|              | Requisition Status                                                               | 3765483                                                                       |                                              |                                                                    |                | Brandon Gabriel-Perez       | 5/3/2023 3:18:23 PM                 | 0.00 USD                       |
| 5            | Completed (13)                                                                   | 3764313                                                                       |                                              | Next                                                               | D d            | Brandon Gabriel-Perez       | 5/1/2023 10:57:19 AM                | 2,600.00 USD                   |
|              | Withdrawn                                                                        | 3764323                                                                       | MEALOR PAUL                                  | 2023-04-28 702672155 06                                            | Pending        | Maggie Hess                 | 4/28/2023 1:27:40 PM                | 30.00 USD                      |
|              | C Show More                                                                      | 3764288                                                                       | WENDYKENNEDY.COM INC 0                       | 2023-04-28 702672155 05                                            | Pending        | Maggie Hess                 | 4/28/2023 1:26:07 PM                | 50.00 USD                      |
|              | Prepared For                                                                     | Name your se                                                                  | earch in the <b>Title</b>                    | field.                                                             |                |                             | 4/28/2023 1:25:00 PM                | 40.00 USD                      |
|              | Pickering, Kristen                                                               | Select User I                                                                 | Defined Templat                              | e from the Type menu.                                              |                |                             | 4/28/2023 1:23:04 PM                | 20.00 USD                      |
|              | Gabriel-Perez, Brandon                                                           | Select the ter                                                                | mplate <b>All I ine It</b>                   | em Data from the Choose                                            | Template       | e menu                      | 4/28/2023 1:20:20 PM                | 10.00 USD                      |
|              | Gagnon, Shawn<br>Gonzalez, William                                               | Click <b>Next</b> .                                                           |                                              |                                                                    | remplat        |                             | 4/26/2023 10:28:47 AM               | 7,000.00 USD                   |
|              | Prepared By                                                                      | 3760314                                                                       | CANADIAN BROADCASTING CORPORATIO             | TEST-WIRE WORKFLOW-CBC Radio Canada Lease     Payment Clem         | Pending        | Maggie Hess                 | 4/26/2023 10:15:52 AM               | 7,060.00 USD                   |
|              | Pickering, Kristen                                                               | 3760309                                                                       | AUCKLAND UNIVERSITY OF 0                     | TEST-WIRE WORKFLOW-2023-04-26 702672155 01                         | Pending        | Maggie Hess                 | 4/26/2023 9:43:00 AM                | 5,500.00 USD                   |
| a,           | Hess, Maggie (11)<br>Gabriel-Perez, Brandon (2)                                  | 3760346                                                                       | MEALOR PAUL                                  | TEST-WIRE WORKFLOW-Commission fee for<br>composition work 06.27.22 | Pending        | Maggie Hess                 | 4/26/2023 9:31:20 AM                | 6,100.00 USD                   |
|              |                                                                                  |                                                                               |                                              |                                                                    |                |                             |                                     |                                |

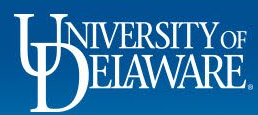

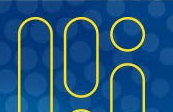

| ers → Search → Requisitions<br><b>Search Requisitions</b>                                                                                                    |                                                                                                    | Success<br>Successfully or<br>can view the s<br>Manage Search                                                                                                    | reated the export request. You<br>tatus and retrieve the file at<br>h Exports                                                                                                    |                                                                                                    | R                                                                                                    | Save As 👻 🗡 Pin Filters 👻                                                                                                    | A Export A                                                                                                    |
|----------------------------------------------------------------------------------------------------|----------------------------------------------------------------------------------------------------|----------------------------------------------------------------------------------------------------|----------------------------------------------------------------------------------------------------|----------------------------------------------------------------------------------------------------|----------------------------------------------------------------------------------------------------|----------------------------------------------------------------------------------------------------|----------------------------------------------------------------------------------------------------|
| Quick Filters My Searches                                                                                                    | Submitted Date: Last 90 day                                                                                                    | ys ▼ Quick search                                                                                                    | ٩                                                                                                    | Q      Add Filter      Clear All Filters                                                                          |                                                                                                    |                                                                                                    | All<br>Selected Rows                                                                                           |
| upplier V                                                                                                    | < > Page 1 of                                                                                                    | f 3 1-20 of 51 Results                                                                                                    |                                                                                                    |                                                                                                    |                                                                                                    | 🕑 Show F                                                                                                    | rintable Result                                                                                                |
| B MASON CO INC 5                                                                                                    | Requisition Number                                                                                                    | ▼ Supplier                                                                                                    | Requisition Name                                                                                                    | Requisition Status 🔹                                                                                              | Prepared For                                                                                                    | Submitted Da                                                                                                    | a Search Expor                                                                                                 |
| ILIP ROSENAU COMPANY INC                                                                                                    | 3787129                                                                                                    | AUCKLAND UNIVERSITY OF @                                                                                                    | 2023-06-02 702672155 01                                                                                                    | Pending                                                                                                    | Maggie Hess                                                                                                    | 6/2/2023 1:14 C Manag                                                                                                    | e Scheduled Export                                                                                             |
| ICKLAND UNIVERSITY OF 3 INADIAN BROADCASTING 3 INADIAN BROADCASTING 3                                                                                                    | 3783255                                                                                                    | BURNING GLASS INTERNATIONAL ®                                                                                                    | Testing 42969 K                                                                                                    | Completed                                                                                                    | Lauren Romeo                                                                                                    | € Manag<br>6/2/2023 8:35                                                                                                    | e Export Temp                                                                                                  |
| IGHT CAN-ACHIEVE LIMITED 3                                                                                                    | 3783950                                                                                                    | FASTENAL COMPANY 🕲                                                                                                    | Keck Fastenal 053023                                                                                                    | Pending                                                                                                    | Yong Zhao                                                                                                    | 5/30/2023 3:26:47 PM                                                                                                    | 0.00                                                                                                    |
| quisition Status                                                                                                    |                                                                                                    |                                                                                                    |                                                                                                    |                                                                                                    |                                                                                                    |                                                                                                    | -                                                                                                    |
| impleted 31                                                                                                    | □ or from                                                                                                    | the link in the Succe                                                                                                    | ess message.                                                                                                    |                                                                                                    |                                                                                                    |                                                                                                    | 35.00                                                                                                    |
| mpleted 31<br>nding 19<br>thdrawn 1                                                                                                    | or from                                                                                                    | the link in the Succe                                                                                                    | ess message.                                                                                                    | Completed                                                                                                    | Lauren Romeo                                                                                                    | 5/24/2023 2:52:25 PM                                                                                                    | 25.00                                                                                                    |
| quisition Status        mpleted     (3)       nding     (1)       thdrawn     (1)       C Show More                                                                                                    | or from                                                                                                    |                                                                                                    | Testing 42969 h                                                                                                    | Completed                                                                                                    | Lauren Romeo                                                                                                    | 5/24/2023 2:52:25 PM                                                                                                    | 25.00                                                                                                    |
| quisition Status        mpleted     (a)       inding     (b)       thdrawn     (c)       Show More       partment                                                                                                    | or from<br>3780670<br>3780635<br>3780631                                                                                                    | the link in the Succe<br>BPG HOTEL PARTNERS IV LLC •<br>APPLE COMPUTER INC •                                                                                                    | Testing 42969 g<br>TEST 42969 a                                                                                                    | Completed<br>Completed                                                                                            | Lauren Romeo<br>Lauren Romeo<br>Lauren Romeo                                                                                                    | 5/24/2023 2:52:25 PM<br>5/24/2023 2:30:49 PM<br>5/24/2023 2:00:13 PM                                                                                                    | 35.00<br>25.00<br>250.00<br>1,250.00<br>1,500.00                                                               |
| quisition Status     Image: Constraint of the status       mpleted     (a)       inding     (b)       thdrawn     (c)       thdrawn     (c)       partment     Image: Constraint of the status       occurrement     Image: Constraint of the status       Image: Constraint of the status     (c)       Image: Constraint of the status     (c)       Image: Constraint of the status     (c)       Image: Constraint of the status     (c)       Image: Constraint of the status     (c)       Image: Constraint of the status     (c)       Image: Constraint of the status     (c)       Image: Constraint of the status     (c)       Image: Constraint of the status     (c)                                                                                                    | or from           3780670           3780635           3780631           378463                                                                                                    | the link in the Succe<br>BPG HOTEL PARTNERS IV LLC  APPLE COMPUTER INC  APPLE COMPUTER INC  LOWE'S HOME CENTERS INC                                                                                                    | Testing 42969 h         Testing 42969 g         TEST 42969 a         test for case 03022423                                                                                                    | Completed<br>Completed<br>Completed<br>Pending                                                                    | Lauren Romeo<br>Lauren Romeo<br>Lauren Romeo<br>Kristen Pickering                                                                                                    | 5/24/2023 2:52:25 PM<br>5/24/2023 2:30:49 PM<br>5/24/2023 2:00:13 PM<br>5/23/2023 5:05:17 PM                                                                                                    | 35.00<br>250.00<br>1,250.00<br>1,500.00<br>214.15                                                              |
| quisition Status     Impleted       anding     19       thdrawn     1       Impleted     Impleted       partment     Impleted       OCUREMENT SERVICES (04750)     27       ENTRPRS SYSTMS & CLOUD SVCS     13       NFGRMATION TECHNOLOGIES     3                                                                                                    | or from           3780670           3780635           3780631           3774463           3707525                                                                                                    | the link in the Succession         BPG HOTEL PARTNERS IV LLC O         APPLE COMPUTER INC O         APPLE COMPUTER INC O         LOWE'S HOME CENTERS INC O         Backbone Interconnect LLC O                                                                                                    | Example and any of the second second secon | Completed<br>Completed<br>Completed<br>Pending<br>Completed                                                       | Lauren Romeo<br>Lauren Romeo<br>Lauren Romeo<br>Kristen Pickering<br>William Gonzalez                                                                                 | 5/24/2023 2:52:25 PM<br>5/24/2023 2:30:49 PM<br>5/24/2023 2:00:13 PM<br>5/24/2023 5:05:17 PM<br>5/23/2023 5:05:17 PM                                                                                                    | 250.00<br>250.00<br>1,250.00<br>1,500.00<br>214.15<br>50.00                                                    |
| quisition Status        mpleted     (31)       inding     (19)       thdrawn     (1)       Coursement        partment        OCUREMENT SERVICES (04750)     (27)       INTRPRS SYSTMS & CLOUD SVCS     (13)       INFORMATION TECHNOLOGIES     (3)       I376)     (3)       MPORMATION TECHNOLOGIES     (3)       I3724)     (3)                                                                                                    | or from<br>3780670<br>3780635<br>3780631<br>3774463<br>3777525<br>3779006                                                                                                    | the link in the Succession         BPG HOTEL PARTNERS IV LLC •         APPLE COMPUTER INC •         APPLE COMPUTER INC •         LOWE'S HOME CENTERS INC •         Backbone Interconnect LLC •         4WALL DC INC •                                                                                                   | Testing 42969 h           Testing 42969 g           Testing 42969 g           TEST 42969 a           test for case 03022423           2023-02-13 702620425 01           Testing 42969 f                                                                                                    | Completed Completed Completed Completed Completed Completed Completed Completed                                   | Lauren Romeo<br>Lauren Romeo<br>Lauren Romeo<br>Kristen Pickering<br>William Gonzalez<br>Lauren Romeo                                                                 | 5/24/2023 2:52:25 PM<br>5/24/2023 2:30:49 PM<br>5/24/2023 2:00:13 PM<br>5/24/2023 5:05:17 PM<br>5/23/2023 5:05:17 PM<br>5/23/2023 10:10:18 AM<br>5/19/2023 11:04:32 AM                                                    | 35.00<br>25.00<br>1,250.00<br>1,250.00<br>214.15<br>50.00<br>1,500.00                                          |
| Indig (19)<br>Indig (19)<br>Indig | or from           3780670           3780635           3780631           3774463           3777525           3779006           3779007                                                                                                    | the link in the Succession         BPG HOTEL PARTNERS IV LLC O         APPLE COMPUTER INC O         APPLE COMPUTER INC O         LOWE'S HOME CENTERS INC O         Backbone Interconnect LLC O         4WALL DC INC O         PHILIP ROSENAU COMPANY INC O                                                              | Example and any of the second second secon | Completed<br>Completed<br>Completed<br>Pending<br>Completed<br>Completed<br>Completed                             | Lauren Romeo<br>Lauren Romeo<br>Lauren Romeo<br>Kristen Pickering<br>William Gonzalez<br>Lauren Romeo<br>Lauren Romeo                                                 | 5/24/2023 2:52:25 PM<br>5/24/2023 2:30:49 PM<br>5/24/2023 2:00:13 PM<br>5/23/2023 5:05:17 PM<br>5/23/2023 10:10:18 AM<br>5/19/2023 11:04:32 AM<br>5/19/2023 10:54:54 AM                                                   | 35.00<br>25.00<br>1,250.00<br>1,500.00<br>214.15<br>50.00<br>1,500.00<br>11.88                                 |
| quisition Status     Image: Comparison of the status       mpleted     (a1)       nding     (19)       thdrawn     (1)       Image: Comparison of the status     (10)       partment     Image: Comparison of the status       cocurrement     Image: Comparison of the status       cocurrement     Image: Comparison of the status       cocur                                                                                                    | Image: Construction         Image: Construction           Image: Construction         Image: Construction           Image: Constret         Image: Construction | the link in the Succession         BPG HOTEL PARTNERS IV LLC O         APPLE COMPUTER INC O         APPLE COMPUTER INC O         LOWE'S HOME CENTERS INC O         Backbone Interconnect LLC O         4WALL DC INC O         PHILIP ROSENAU COMPANY INC O         SQUARE ONE ELECTRIC SERVICE CO. O                    | Pesse message.           Testing 42969 h           Testing 42969 g           TEST 42969 a           test for case 03022423           2023-02-13 702620425 01           Testing 42969 f           42969 e           Testing 42969 d                                                                                                    | Completed<br>Completed<br>Completed<br>Completed<br>Completed<br>Completed<br>Completed<br>Completed              | Lauren Romeo<br>Lauren Romeo<br>Lauren Romeo<br>Kristen Pickering<br>William Gonzalez<br>Lauren Romeo<br>Lauren Romeo<br>Lauren Romeo                                 | 5/24/2023 2:52:25 PM<br>5/24/2023 2:30:49 PM<br>5/24/2023 2:00:13 PM<br>5/23/2023 5:05:17 PM<br>5/23/2023 10:10:18 AM<br>5/19/2023 10:24:54 AM<br>5/19/2023 10:54:54 AM                                                   | 35.00<br>250.00<br>1,250.00<br>1,500.00<br>214.15<br>50.00<br>1,500.00<br>1,500.00<br>11.88<br>525.00          |
| inding     (3)       inding     (1)       ithdrawn     (1)       ic Show More     (1)       ippartment     (2)       ic Nore     (2)       ic Nore     (2)       ic Nore     (2)       ic Nore     (3)       ic Show More     (3)       ic OCUREMENT SERVICES (04750)     (2)       ic Nore     (3)       ic Nore     (3)       ic Nore     (3)       ic Show More     (3)       ic Show More     (3)                                                                                                    | or from           3780670           3780635           3780631           3774463           3777525           3779006           3726273           3777606           3778916                                                                                                    | the link in the Succes         BPG HOTEL PARTNERS IV LLC O         APPLE COMPUTER INC O         APPLE COMPUTER INC O         LOWE'S HOME CENTERS INC O         Backbone Interconnect LLC O         4WALL DC INC O         PHILIP ROSENAU COMPANY INC O         SQUARE ONE ELECTRIC SERVICE CO. O         4WALL DC INC O | Example of the second second | Completed<br>Completed<br>Completed<br>Completed<br>Completed<br>Completed<br>Completed<br>Completed<br>Completed | Lauren Romeo<br>Lauren Romeo<br>Lauren Romeo<br>Lauren Romeo<br>Kristen Pickering<br>William Gonzalez<br>Lauren Romeo<br>Lauren Romeo<br>Lauren Romeo<br>Lauren Romeo | 5/24/2023 2:52:25 PM<br>5/24/2023 2:30:49 PM<br>5/24/2023 2:00:13 PM<br>5/23/2023 5:05:17 PM<br>5/23/2023 10:10:18 AM<br>5/19/2023 11:04:32 AM<br>5/19/2023 10:54:54 AM<br>5/19/2023 10:45:59 AM<br>5/19/2023 10:28:04 AM | 35.00<br>25.00<br>1,250.00<br>1,250.00<br>1,500.00<br>214.15<br>50.00<br>1,500.00<br>11.88<br>525.00<br>500.00 |

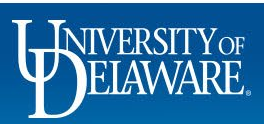

| EXCHANGE TEST SITE                          |           |             |                          |                     | All 🔻               | Search (Alt+Q) Q | 211.20 USD 📜      | ♡ № 🎝             |
|---------------------------------------------|-----------|-------------|--------------------------|---------------------|---------------------|------------------|-------------------|-------------------|
| Manage Search Exports                       |           |             |                          |                     |                     |                  |                   | -{C Loga          |
| Manage Exports                              |           |             |                          |                     |                     |                  |                   | ?                 |
| Export Requests Export Schedules Export Ten | nplates   |             |                          |                     |                     |                  |                   |                   |
| > Click to Filter                           |           |             |                          |                     |                     |                  |                   | Refresh this Page |
| Title                                       | Status    | Search Type | Export Output            | Created             | Completed           | Available Until  | Details           | Actions           |
| Export request for Requisition              | Completed | Requisition | Transaction Export (CSV) | 6/4/2023 2:31:29 PM | 6/4/2023 2:31:34 PM | 6/11/2023        | Total Records: 27 | Delete            |

#### Your file will be available for download on the **Export Requests** tab.

6

) Io

の血器

39

**Ч**у Ш

Q

Powered by JAGGAER | Privacy Policy

# **Custom Search Templates**

- A DPS may also customize and create their own templates, but they cannot be shared.
- To create a custom search template in any area of Enhanced Search (Requisitions, Purchase Orders, or Vouchers), choose:
  - **Type:** User Defined Template
  - **Template:** New Template
  - The export wizard will walk you through the steps to include on your export.
- A DPS can also search for users in order to manage user roles for their department, but there are no custom templates in this area.

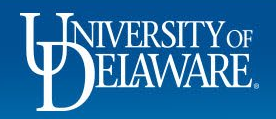

### **Questions:**

• procurement@udel.edu

#### **Resources:**

- Procurement Services Website
- Enhanced Search
- Finding Users and User Information in UD Exchange

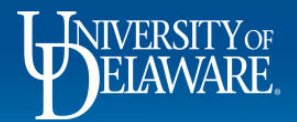